## Using REGULATIONS.GOV to submit electronic comments

1. Go to <u>www.regulations.gov</u> via a web browser. The following page will appear:

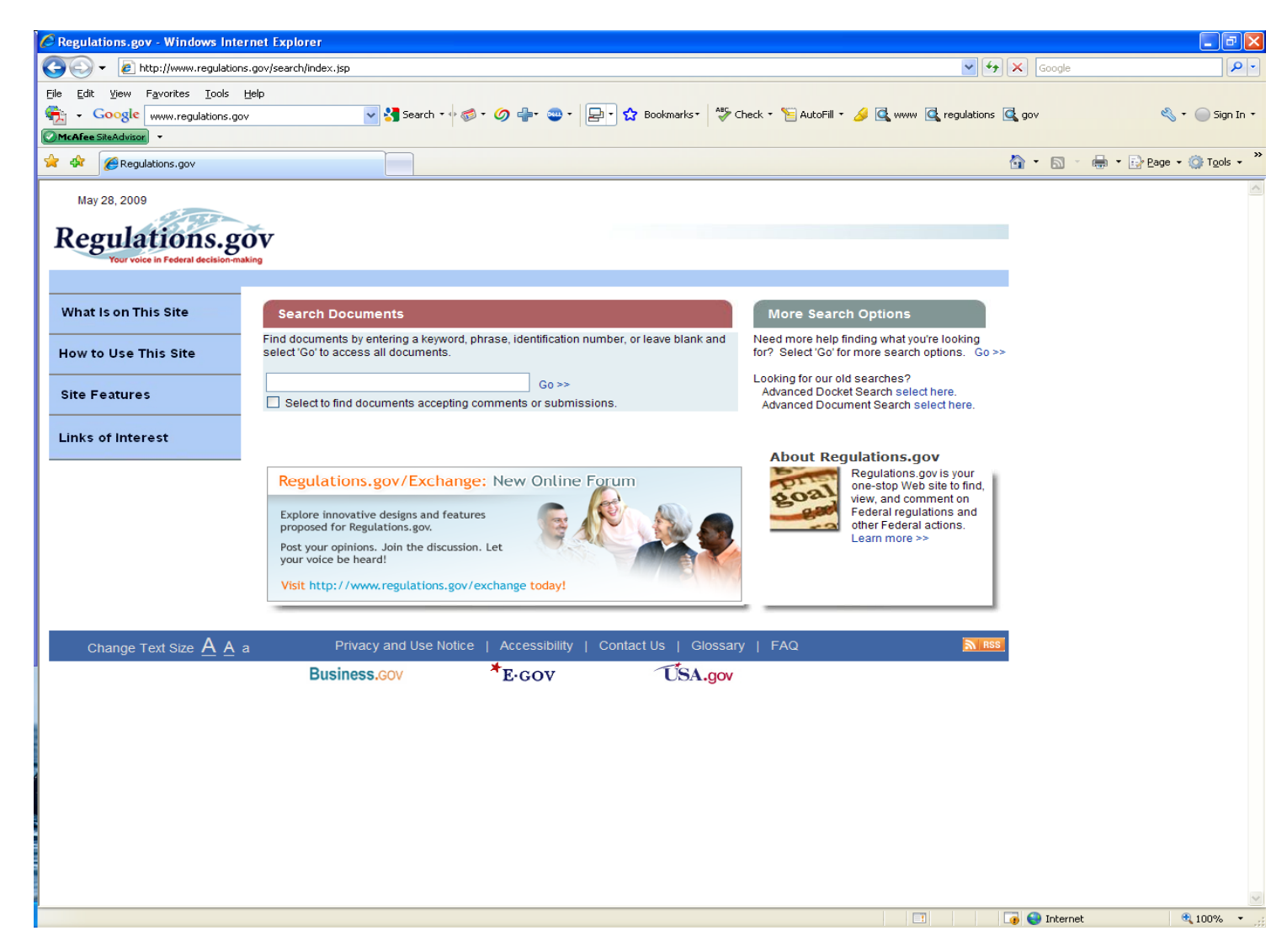

- 2. Type or cut and paste the rule name, RIN number or DOC docket number from the Federal Register notice into the Search Documents box. For best results use quotes "" around your text. For example: "Fisheries of the Arctic Management Area".
- 3. Click Go.

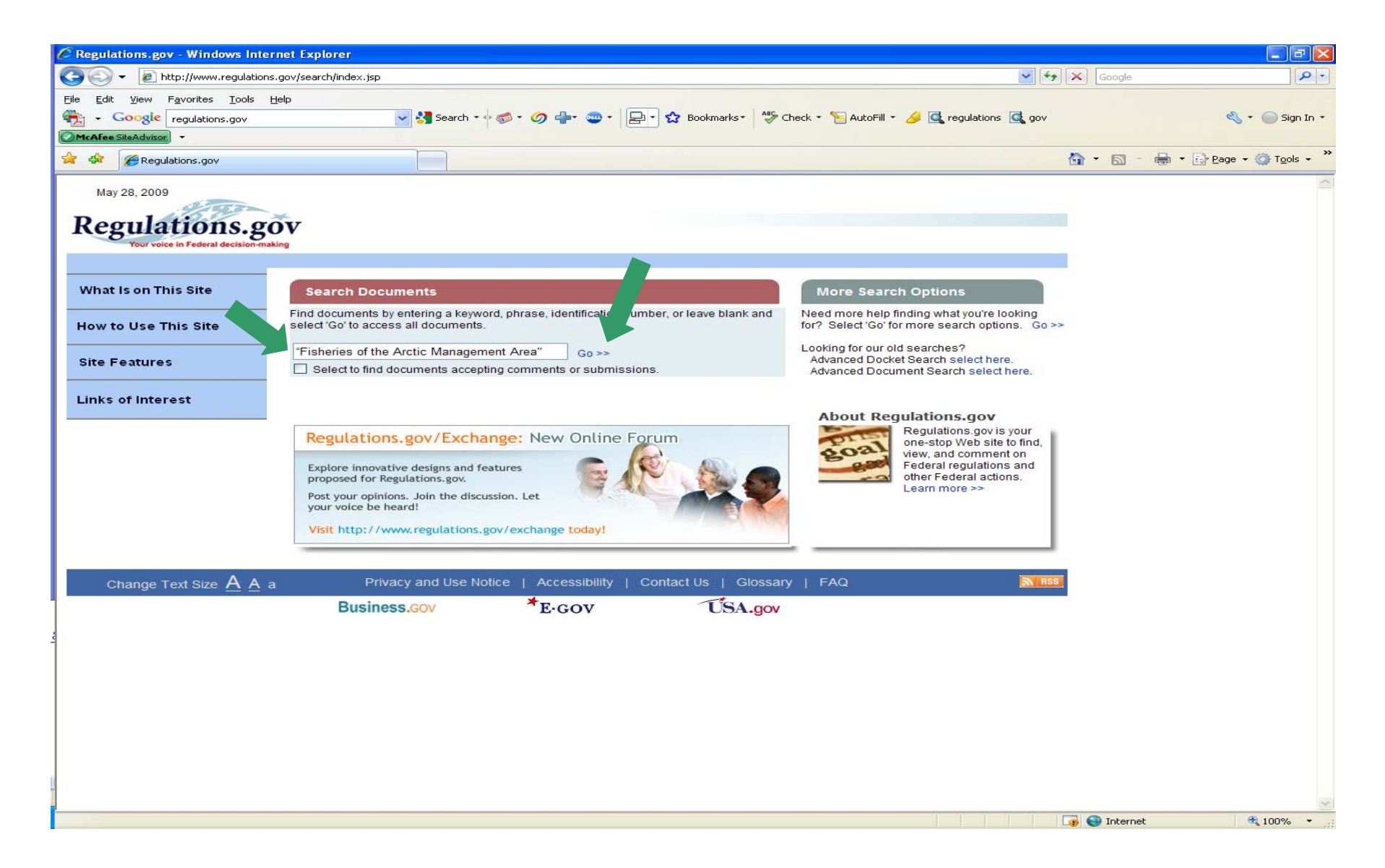

4. The screen will display your search results. Locate the federal rule you want to comment on, and click Send a Comment or Submission 🦃 (See this link near the red arrow below.).

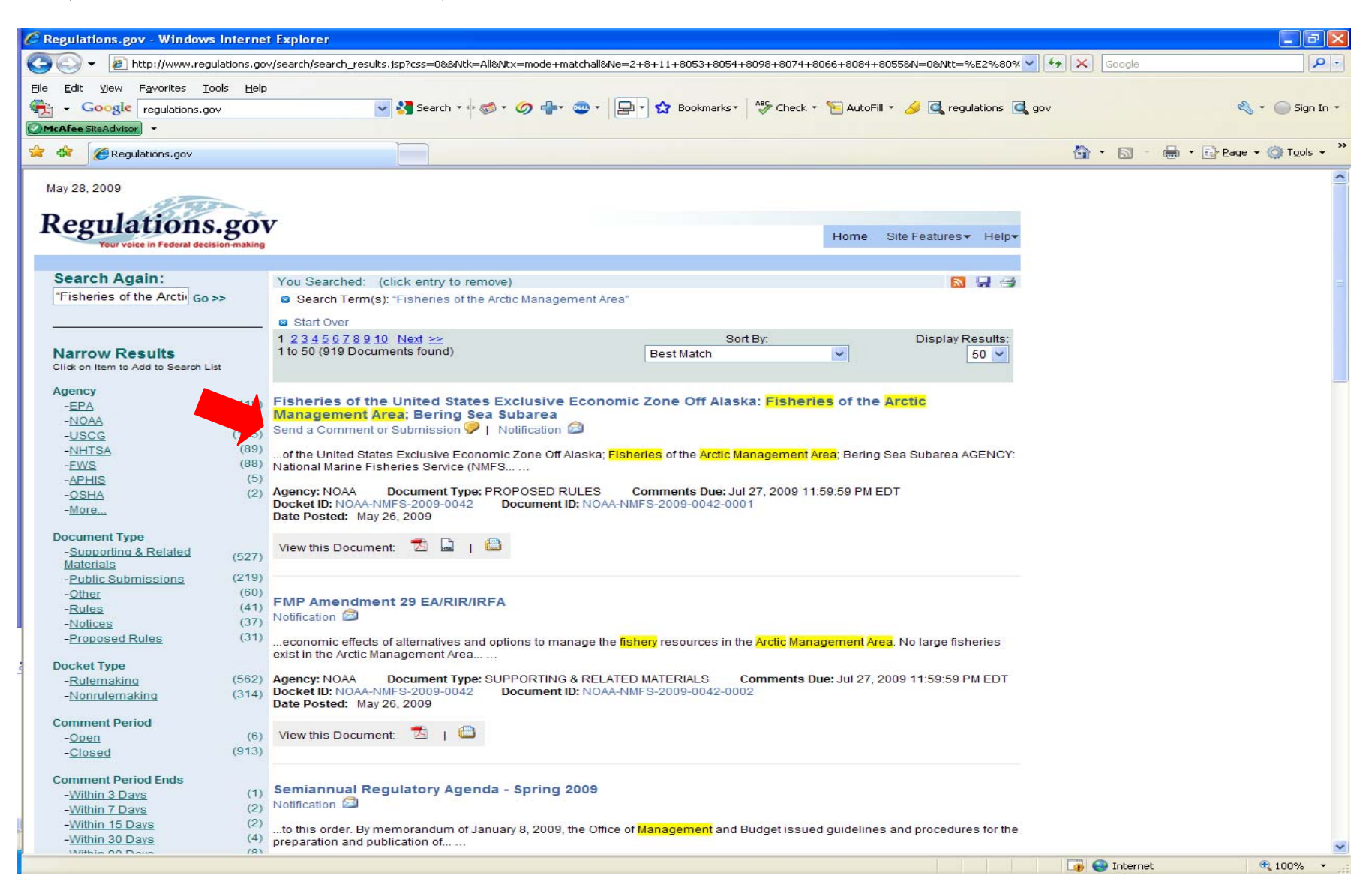

5. Follow Public Comment and Submission Form directions, and then click on Submit.

| 🕹 Regulations.gov - Mozilla Firefox                                                  |                                                                                            |            |              |                         | PX      |
|--------------------------------------------------------------------------------------|--------------------------------------------------------------------------------------------|------------|--------------|-------------------------|---------|
| <u> Eile Edit V</u> iew Hi <u>s</u> tory <u>B</u> ookmarks <u>T</u> ools <u>H</u> el | p                                                                                          |            |              |                         | 12      |
| 🔇 💽 - C 🗙 🏠 🗋 http://www                                                             | regulations.gov/fdmspublic/component/main?main=SubmitComment&o=09000064809b6،              | 1a2        | ☆ • C        | Google                  | P       |
| 😯 akr 🍸 NOAA Fisheries Alaska                                                        |                                                                                            |            |              |                         |         |
| CMcAfee SiteAdvisor 👻                                                                |                                                                                            |            |              |                         |         |
| 🗋 NOAA Fisheries Alaska 🛛 🔂                                                          | Regulations.gov 🛛 🗋 NOAA Fisheries Alaska                                                  |            |              |                         | •       |
| June 02, 2009                                                                        |                                                                                            |            |              |                         |         |
| Regulations.gov                                                                      |                                                                                            |            |              |                         |         |
| Your voice in Federal decision-making                                                |                                                                                            | Home       | Reports      | Regulatory Agenda       | Help    |
| Public Comment and Submission Form                                                   |                                                                                            |            |              |                         |         |
|                                                                                      | Docket and Document Information                                                            |            |              |                         |         |
| Docket ID                                                                            | NOAA-NMFS-2009-0042                                                                        |            |              |                         |         |
| Docket Title                                                                         | Fisheries of the Exclusive Economic<br>Zone Off Alaska; Arctic Fishery Management Plan     |            |              |                         |         |
| Document ID                                                                          | NOAA-NMFS-2009-0042-0001                                                                   |            |              |                         |         |
| Document Title                                                                       | Fisheries of the United States Exclusive Economic Zone Off Alaska: I<br>Bering Sea Subarea | Fisherie   | s of the Arc | tic Management Area;    |         |
| View Document                                                                        |                                                                                            |            |              |                         |         |
| Submitter Information                                                                |                                                                                            |            |              |                         |         |
|                                                                                      |                                                                                            |            | :            | * denotes required fie  | d       |
|                                                                                      | []                                                                                         |            | # deno       | tes public viewable fie | d       |
| * # First Name                                                                       |                                                                                            |            |              |                         |         |
| # Middle Name                                                                        |                                                                                            |            |              |                         |         |
| * # Last Name                                                                        |                                                                                            |            |              |                         |         |
| Mailing Address                                                                      |                                                                                            |            |              |                         |         |
| Mailing Address 2                                                                    |                                                                                            |            |              |                         |         |
| # City                                                                               |                                                                                            |            |              |                         | ~       |
| <                                                                                    |                                                                                            |            |              |                         | >       |
| Business.gov * <sub>E-GOV</sub> USA.gov                                              |                                                                                            |            |              |                         |         |
| Privacy and Use Notice   Accessibility   Contact Us   Glossary   FAQ                 |                                                                                            |            |              |                         |         |
| Done                                                                                 |                                                                                            |            |              |                         |         |
| 📲 start 👘 🐵 🧐 🏉 😡 🧐 🎕                                                                | 🔞 🥝 2 Mozilla 👻 🔤 Adobe Dre 🍙 images 🛛 😂 Re                                                | egulations | 👜 Tip        | s for Usi 🔇 🖄 🌠 1       | 0:19 AM |

Your comment will be available to the public shortly after the close of the comment period. A copy of your comment is not required or necessary via other methods such as mail or fax.

NOTE: The National Marine Fisheries Service will accept anonymous comments. Put N/A in the fields asking for identification, if you wish to remain anonymous. Attachments to electronic comments will be accepted in Microsoft Word, Excel, WordPerfect, or Adobe portable document file (pdf) format only. All comments received are a part of the public record and will generally be posted to <u>http://www.regulations.gov</u> without change.

All Personal Identifying Information (e.g., name, address, email) voluntarily submitted by the commenter may be publicly accessible. Do not submit confidential business information or otherwise sensitive or protected information.